# VS300FH5 Hot Sheet

# Balboa Instruments System PN 54645-01

System Model # VSP-VS300FH5-DCAH Software Version # 41 EPN # 2668

Base PCBA - PN 54646-01 PCB VS500Z - PN 22972 Rev D

Base Panels VL401 (LCD Lite Duplex) – PN 54665 VL403 (LED Lite Duplex) – PN 54664 VL406U – PN 55350

Optional Base Panels VL200 (Mini) – PN 55123 VL240 (MVP240) – PN 55080 VL260 (MVP260) – PN 55081

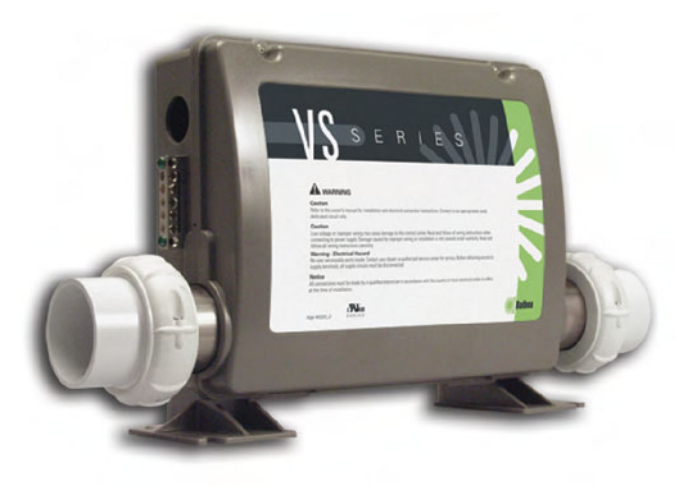

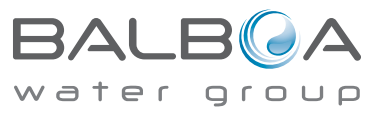

Template used: 40732\_C.pdf 11/08/2007 54645-01\_97\_B.pdf 11/29/2007

# System Revision History

| System PN | EPN  | Date       | Requested By | Changes Made                               |  |
|-----------|------|------------|--------------|--------------------------------------------|--|
| 54645     | 1710 | 02.14.2007 | Balboa       | New system                                 |  |
| 54645-01  | 2668 | 11.21.2007 | Balboa       | Software update to v41, model now VS300FH5 |  |
| 54645-01  | 2668 | 11.29.2007 | Balboa       | Correction to Power Requirements           |  |
|           |      |            |              |                                            |  |
|           |      |            |              |                                            |  |
|           |      |            |              |                                            |  |
|           |      |            |              |                                            |  |

### **Basic System Features and Functions**

#### **Power Requirements**

- 240VAC, 60Hz, 40A, Class A GFCI-protected service (Circuit Breaker rating = 50A max.)
- 4 wires [hot, hot, neutral, ground]

#### System Outputs

#### Setup 1 (As Manufactured)

- 240V Pump 1, 2-Speed
- 240V Ozone \*
- 12V Spa Light
- 5.5kW @ 240V Heater \*\*
- VI401, VI403, or VI406U Panel (DIP switch A3 must be OFF)

#### **Optional Panels**

- VL200, VL240, or VL260 Panel (DIP switch A3 must be ON)
- \* Ozone runs with P1-low and must be same voltage as Pump 1.
- \*\* Heater wattage is rated at 240V. When running 120V to heater, output is approximately 25%.

#### **Additional Options**

- MoodEFX Lighting Connects to Spa Light terminal J20
- FiberEFX Lighting Connects to Spa Light terminal J20

### **Basic System Features and Functions**

Any time you change a DIP Switch, other than A1, you must reset Persistent Memory for your new DIP Switch Settings changes to take effect. If you do not reset Persistent Memory, your system may function improperly.

#### To reset Persistent Memory:

- Power down by disconnecting power source from spa.
- Put a jumper across J43, covering both pins. (See illustration below)
- Power up by connecting power source to spa.
- Wait until "Pr" is displayed on your panel.
- Power down again.
- Remove jumper from J43 (May also move to cover 1 pin only)
- Power up again.

#### About Persistent Memory and Time of Day Retention:

This system uses memory that doesn't require a battery to store a variety of settings. What we refer to as Persistent Memory stores the filter settings, the set temperature, and the heat mode.

Persistent Memory is not used for Time of Day. Only models with a Serial Deluxe panel installed (VS5xxDZ and GS5xxDZ) can display the time. However, during power loss to the spa, the system will lose the correct time, and reset to 12:00 PM when power is restored.

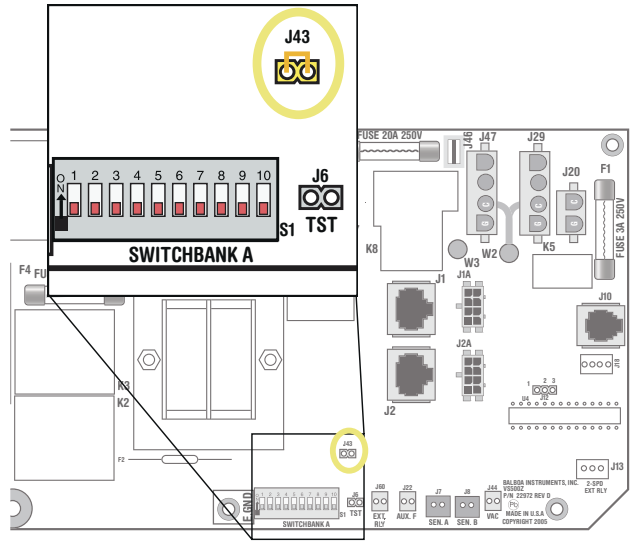

J43 on VS5xxZ and VS300 Series Main Board Shown.

#### Power Up Display Sequence

Upon power up, you should see the following on the display:

- Three numbers in a row, which are the SSID (the System Software ID). The third display of these numbers is the Software Version, which should match the version of your system. For example, if these three numbers are t口口 E 7 3日, that is a VS511SZ at version 38.
- Displayed next is: "24" (indicating the system is configured for a heater between 3 and 6 kW) or "12" (indicating the system is configured for a heater effectively\* between 1 and 3 kW).
  "24" should appear for all VS models running at 240VAC.
  "12" should appear for all VS models running at 120VAC, as well as all GS models. (\*A heater which is rated at 4 kW at 240VAC will function as a 1 kW heater at 120VAC.)
- " $\mathcal{P}_{r}$ " will appear to signal the start of Priming Mode.

At this point, the power up sequence is complete. Refer to the Reference Card for the VS or GS System model of your spa for information about how the spa operates from this point on, including how to adjust the Time of Day if using a Serial Deluxe style panel.

# Wiring Configuration and DIP Settings

# Setup 1 (As Manufactured)

- 240V Pump 1, 2-Speed
- 12V Spa Light
- 240V Ozone

- 240V 5.5kW Heater (Approx. 1.4kW @ 120V)
- VL401, VL403, or VL406U Main Panel

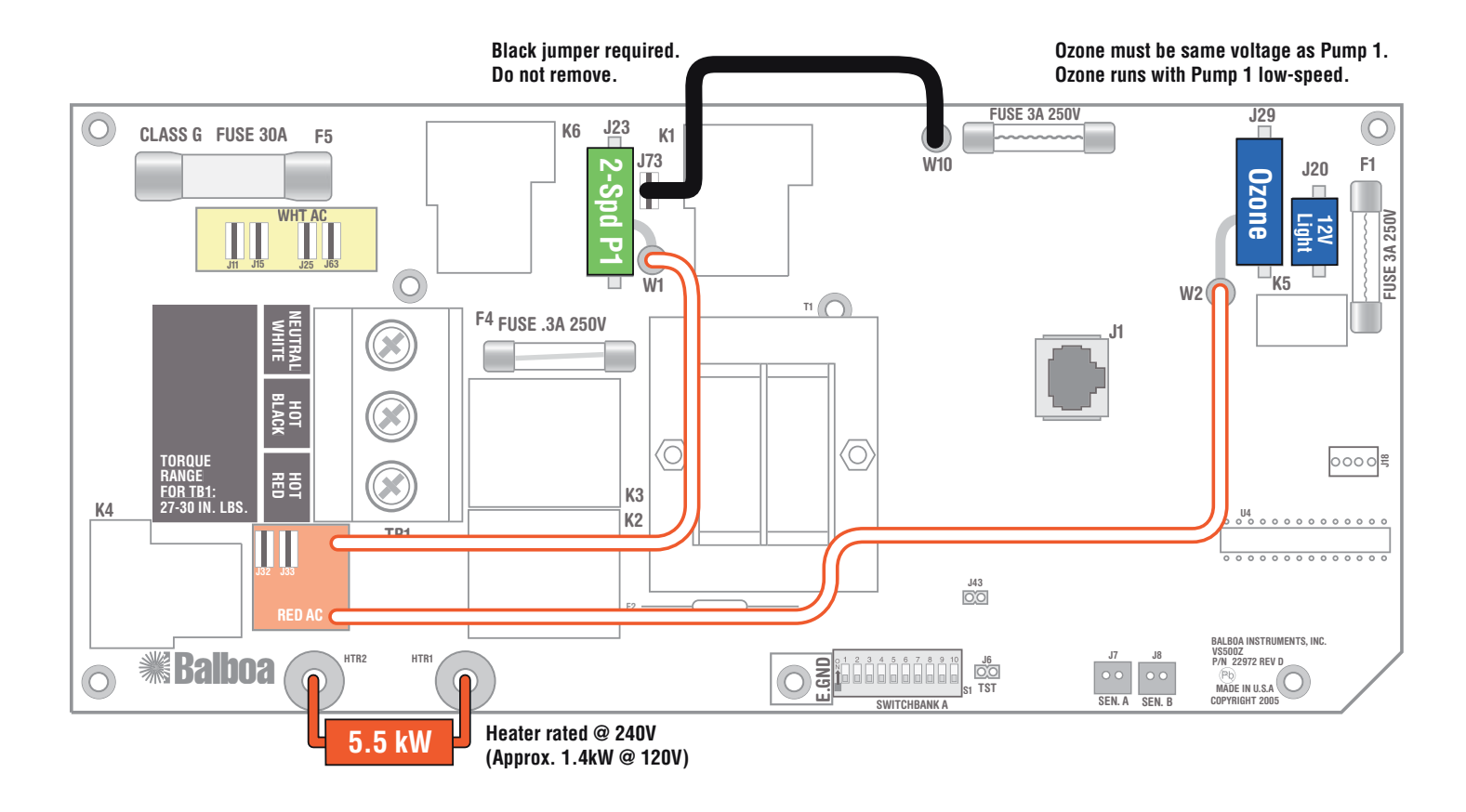

WARNING: Main Power to system should be turned OFF BEFORE adjusting DIP switches. WARNING: Persistent Memory (J43) must be RESET to allow new DIP switch settings to take effect. (See Persistent Memory page)

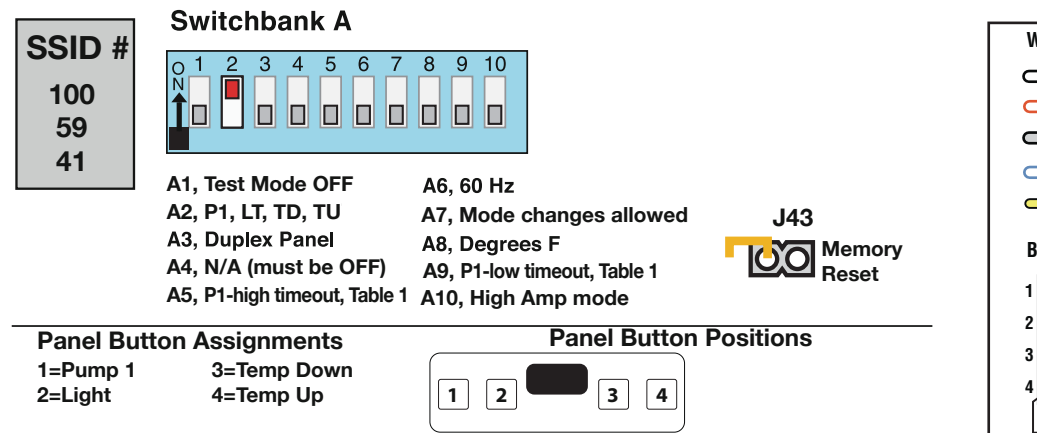

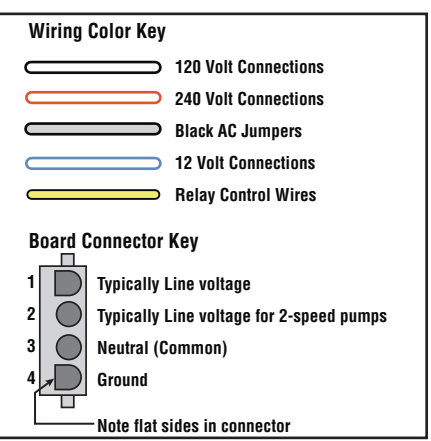

### **DIP Switches and Jumpers Definitions**

### SSID 100 59 41

# **Base Model VS300F**

#### **DIP Switch Key**

- A1 Test Mode (normally OFF)
- A2 "ON" position: Button layout will be: Pump 1, Light, Temp Down, Temp Up \* "OFF" position: Button layout will be: Unused, Pump 1, Temp, Light
- A3 "ON" position: use Mini Panel \* •••••
  "OFF" position: use Lite Duplex or Digital Duplex panel ••••
  A4 N/A (must be OFF)

| A5 | A5 Pump 1 high-speed timeout, see Table 1                                                                                    |           |            | Pump 1 Timeouts |                  |
|----|----------------------------------------------------------------------------------------------------|-----------|------------|-----------------|------------------|
| A6 | "ON" position: 50Hz operation                                                                                                |           |            |                 |                  |
|    | "OFF" position: 60Hz operation                                                                                               | <u>A5</u> | <u>A9</u>  | Low-spd         | Hi-spd           |
| A7 | "ON" position: Standard mode only<br>"OFF" position: Std/Ecn/Sleep mode changes allowed                                      | OFF<br>ON | OFF<br>OFF | 2 hours         | 15 min<br>30 min |
| A8 | "ON" position: temperature is displayed in degrees Celsius<br>"OFF" position: temperature is displayed in degrees Fahrenheit | OFF       | ON         | 15 min          | 15 min           |
| A9 | Pump 1 low-speed timeout, see Table 1                                                                                        | UN        | UN         | 30 11111        | 30 11111         |

A10 "ON" position: heater is disabled while the high-speed pump is running (low amperage mode) "OFF" position: heater can run while the high-speed pump is running (high amperage mode)

\* Panels with button layout 🗄 📲 🗉 are not compatible when A2 or A3 is ON.

Note: No blower or second pump available.

#### Jumper Key

**J43** When jumper is placed on 2 pins during power-up, system will reset persistent memory. Leave on 1 pin only to enable persistent memory feature.

#### WARNING:

- •Setting DIP switches incorrectly may cause abnormal system behavior and/or damage to system components.
- •Refer to Switchbank illustration on Wiring Configuration page for correct settings for this system.
- •Contact Balboa if you require additional configuration pages added to this hot sheet.

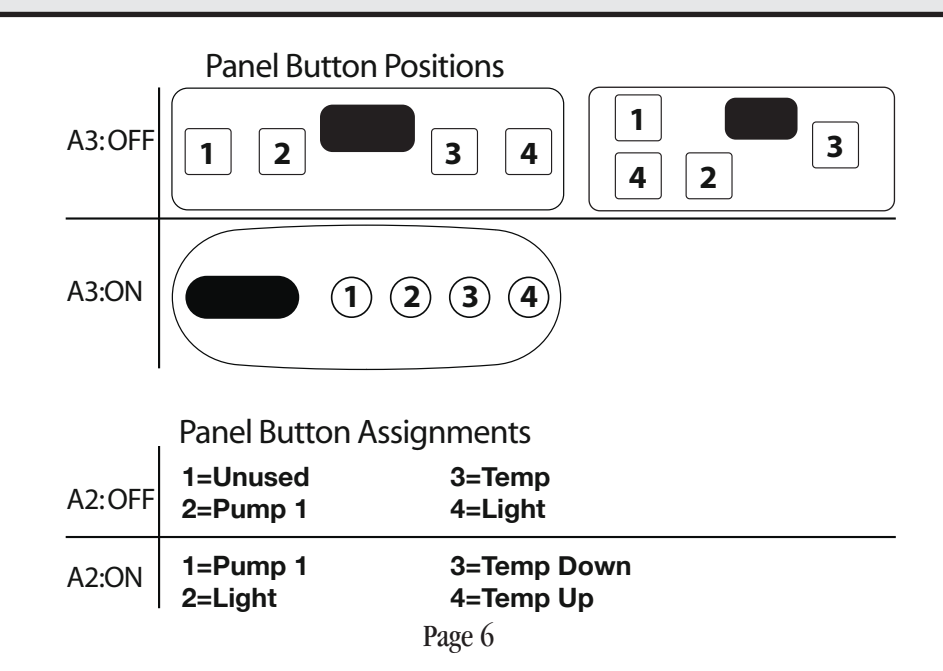

### **Ozone Connections**

### Ozone voltage must be wired to same voltage as Pump 1.

**Ozone Connector Voltage:** The VS300/VS300F circuit board is factory configured to deliver a preset voltage (120V or 240V) to the on-board ozone connector (J29). See the ratings table on the wiring diagram attached to the cover of the enclosure for the configured voltage. For 240V output W2 connects to Red AC and for 120V output W2 connects to White AC.

The voltage to the ozone connector can be changed in the field if required. W2 just needs to be set for the required voltage. Reminder: Ozone voltage must be set to match Pump 1 voltage.

**Balboa Ozone Generator:** If the board is set up to operate a 120V ozone generator, the connector on the ozone generator is likely to be configured correctly, but should be compared to the illustration below.

If a 240V ozone generator is required, be sure the red wire in the ozone cord is positioned in the connector next to the green ground wire as described below.

*Note: A special tool is required to remove the pins from the connector body once they are snapped in place. Check with your Balboa Account Manager for information on purchasing a pin-removal tool.* 

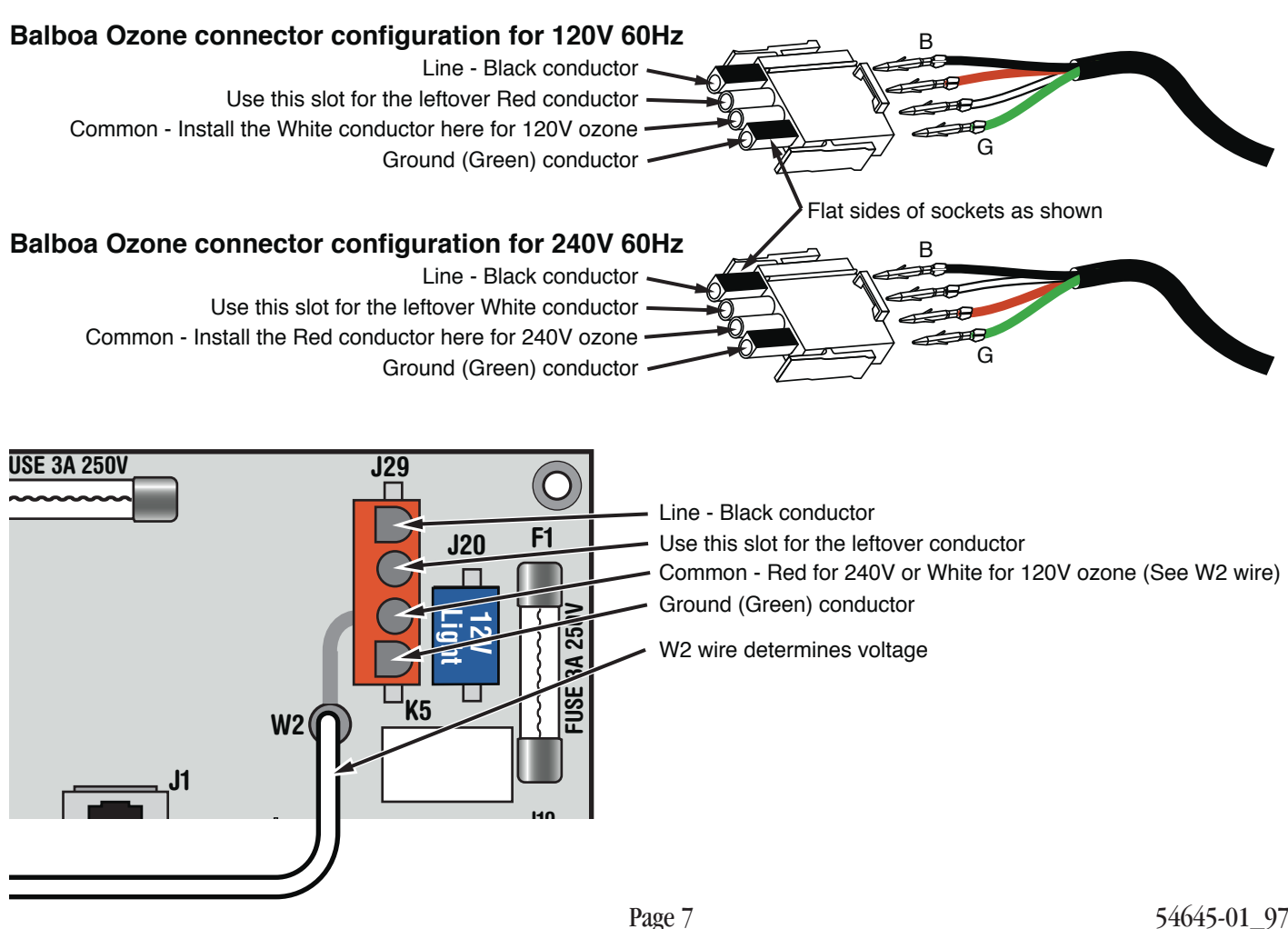

# **Duplex Panel Configurations**

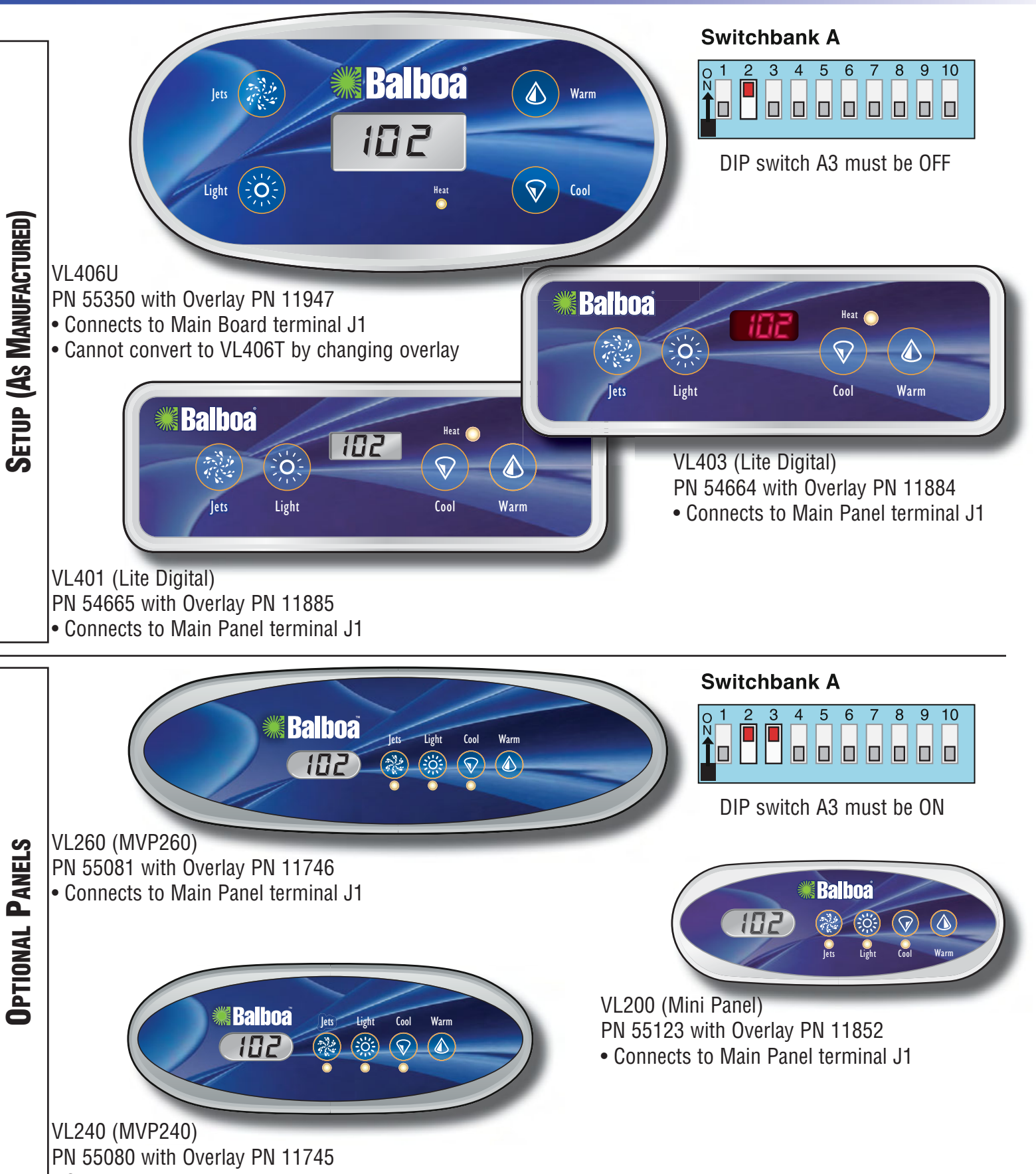

Connects to Main Panel terminal J1